Die Webseite aufrufen unter motorradfreunde-rechtenbach.de

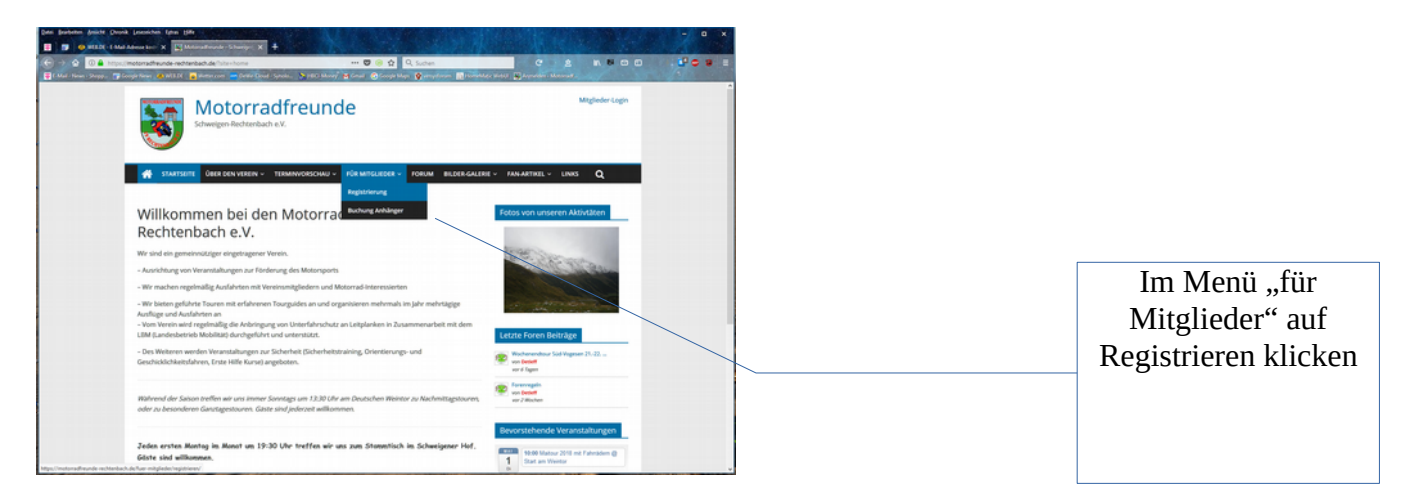

## Es öffnet sich dieses Fenster:

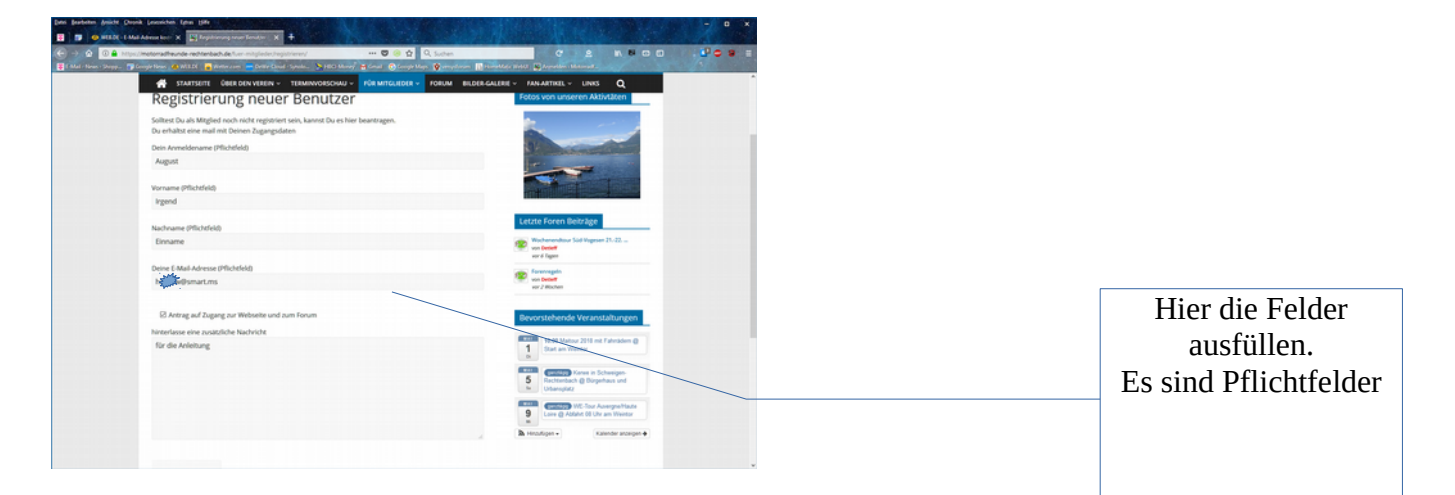

## Herunterscrollen

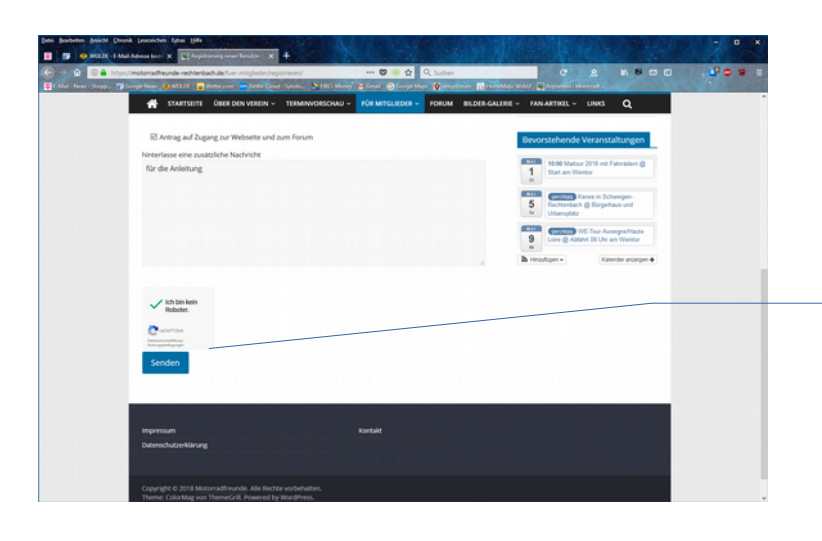

Das Captcha-Feld "Ich bin kein Roboter" anklicken. Evtl. Fragen und Fenster beantworten bis der Haken gesetzt wird.

Nachdem der "Sende-Button" gedrückt wird, erscheint die Versand-Bestätigung.

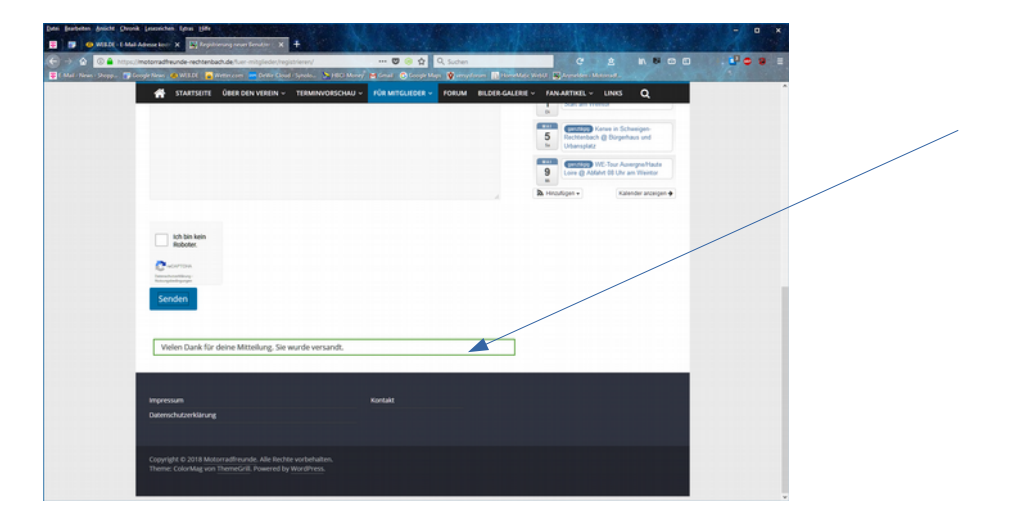

Sobald der Administrator Dich als neuen Benutzer angelegt hat, bekommst Du eine mail:

| Benutzername: August<br>Unter der folgenden Adresse kannst du dein Passwort festlegen:<br>Link-Zeile klicken               | An Di 24.04.2018 12:12<br>WordPress <wordpress@motorradfreunde-rechtenbach.de><br/>[Motorradfreunde] Dein Benutzername und Passwort</wordpress@motorradfreunde-rechtenbach.de> |                                           |
|----------------------------------------------------------------------------------------------------|----------------------------------------------------------------------------------------------------|-------------------------------------------|
| Unter der folgenden Adresse kannst du dein Passwort festlegen:                                                             | Benutzername: August                                                                                                    | Auf die obere lange<br>link-Zeile klicken |
|                                                                                                    | Unter der folgenden Adresse kannst du dein Passwort festlegen:                                                                                                    |                                           |
| <https: motorradfreunde-rechtenbach.de="" wp-login.php?action="rp&amp;key=neUtwjiNjMEEPBXNNf7H&amp;login=August"></https:> | <https: motorradfreunde-rechtenbach.de="" wp-login.php?action="rp&amp;key=neUtwJjNjMEEPBXNNf7H&amp;login=August"></https:>                                                     |                                           |
| https://motorradfreunde-rechtenbach.de/wp-login.php                                                                        | https://motorradfreunde-rechtenbach.de/wp-login.php                                                                                                    |                                           |
|                                                                                                    |                                                                                                    |                                           |
|                                                                                                    |                                                                                                    |                                           |

Danach öffnet sich das folgende Fenster:

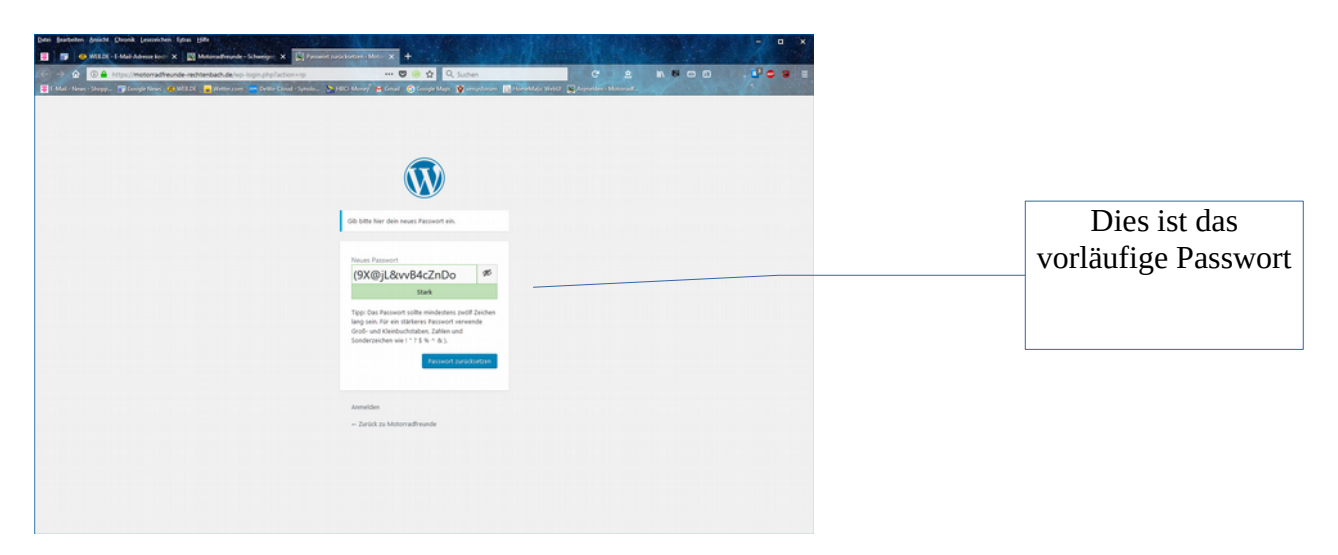

In dieses Feld Dein neues Passwort eingeben

| Gib bitte hier dein neues Passwort ein.                                                                                                    | In dieses Feld kannst<br>Du Dein neues<br>Passwort eingeben |
|----------------------------------------------------------------------------------------------------|-------------------------------------------------------------|
| Irgend-180424   #     Istark   Stark     Tipp: Das Passwort sollte mindestens zwölf Zeichen lang sein. Für ein stärkeres Passwort verwende Groß- und Kleinbuchstaben. Zahlen und Sonderzeichen wie ! *? ? \$ % ^ & .).     Passwort zurücksetzen |                                                             |
| Anmelden<br>— Zurück zu Motorradfreunde                                                                                                    |                                                             |

Danach den Button "**Passwort zurücksetzen**" drücken, dann kommt die Bestätigung

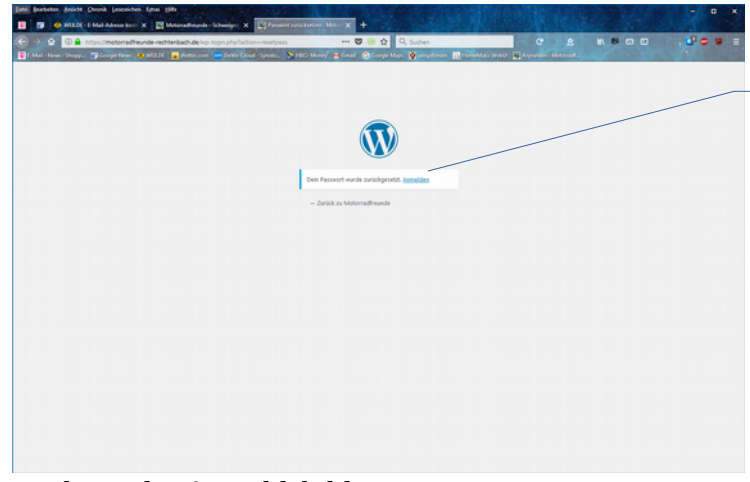

Anmelden

Hier auf Anmelden drücken, dann

erscheint das Anmeldebild.

| Benutzername oder E-Mail-Adresse            |
|---------------------------------------------|
| August                                      |
| Passwort                                    |
| •••••                                       |
| Ich bin kein Roboter.  PECAPTONA  PECAPTONA |
| Angemeldet bleiben Anmelden                 |

Hier gibst Du Deinen Anmeldenamen und Dein

neues Passwort ein.

Anschließend wieder den Sicherheits-Button "Ich bin kein Roboter" klicken bis wieder der Haken erscheint. Erst jetzt ist der "Anmelde-Button" freigegeben.

Durch Druck auf den "Anmelde-Button" landest Du direkt auf der Startseite.

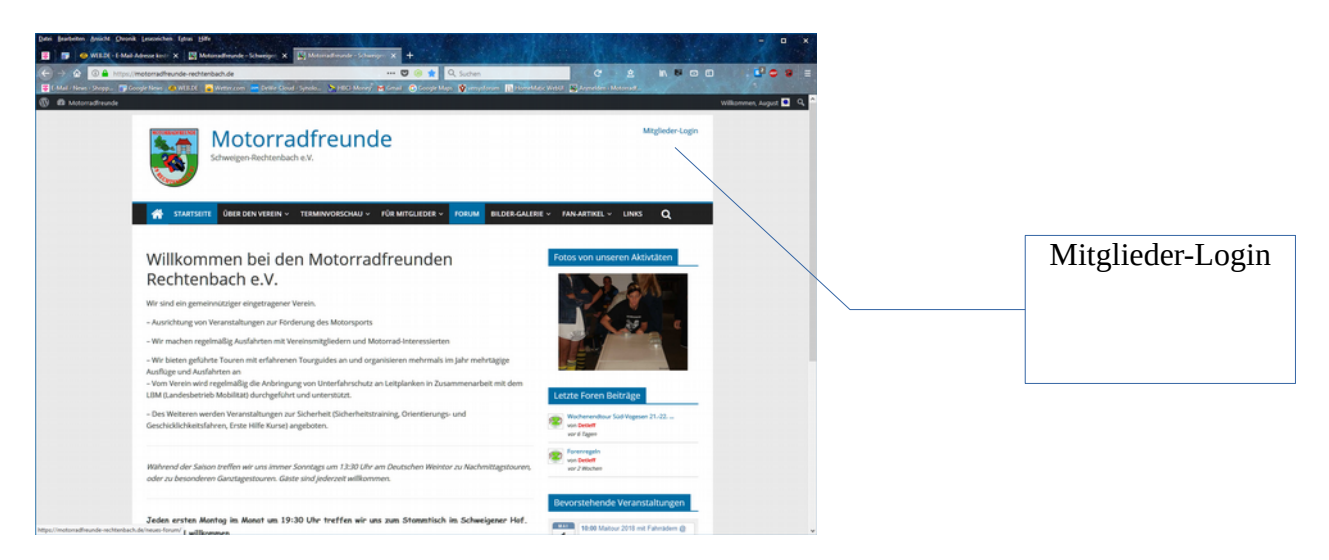

Hier kannst Du nun navigieren, buchen, bestellen und im Forum posten.

Zukünftig gehst Du einfach in die Webseite und meldest Dich über den Mitglieder-Login an.

Viel Spaß dabei